## J-REBT 第 24 回大会ご参加登録をされた方へ 動画視聴の方法のご案内

J-REBT 第 24 回大会へのご参加のご登録を誠にありがとうございます。 基調講演(ドライデン先生;日本語字幕つき)、シンポジウム、研究発表・活動報告の<mark>動</mark> 画視聴が可能な期間は、2021 年 8 月 14 日から 8 月 22 日</mark>となります。 視聴方法についてご案内申し上げます。

- 下記 URL ヘアクセス(または大会 HP の「ENTRY」タブをクリック) <u>https://jrebt24th.jimdofree.com/entry/</u> (リンクがきれている場合は、上記 URL 全体を反転⇒右クリックで「コピー」を選択 ⇒インターネットを開いて URL 欄全体を反転;空欄の場合はカーソルがあることを確 認⇒右クリックで「貼り付け」を選択⇒改行)
- 2, 「大会 (大会本会) 参加ページ (Convention Connect)」(緑色) タブをクリック

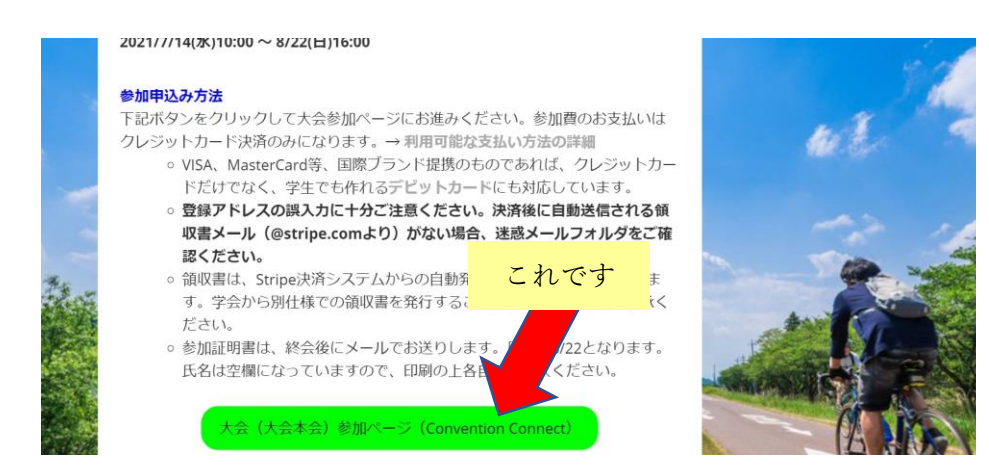

 Convention Connect (本大会のオンラインページを作成担当している業者)のログイン 画面が表示されます

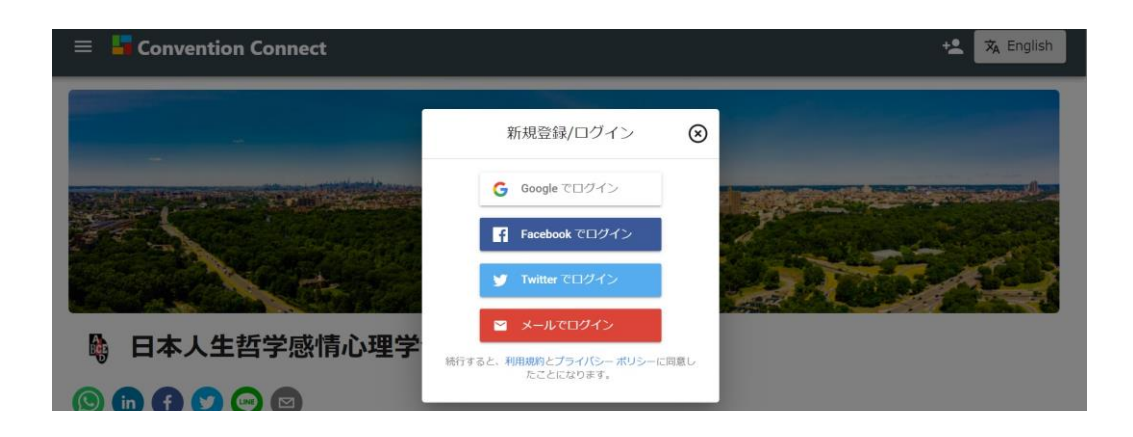

4,ご参加登録時に登録したのと同じ方法でログインします。ここでは、メールアドレスで ログインの方法を説明します。

上記画面の一番下にある ⊠ メールでログイン をクリックします

5,ご参加登録時にご登録いただいたメールアドレスを入力します。

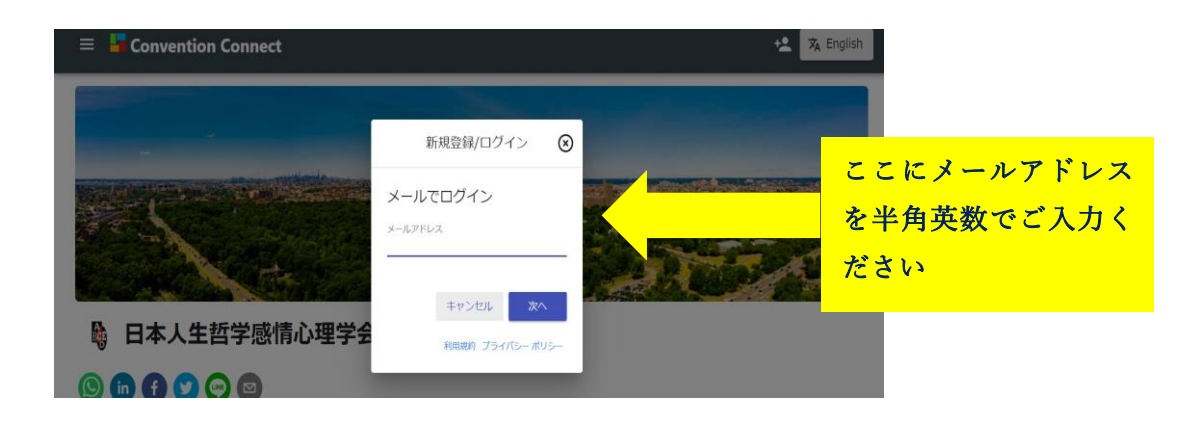

6,ご登録いただいた際に使用したパスワードを入力、右下の青色「ログイン」をクリック します。

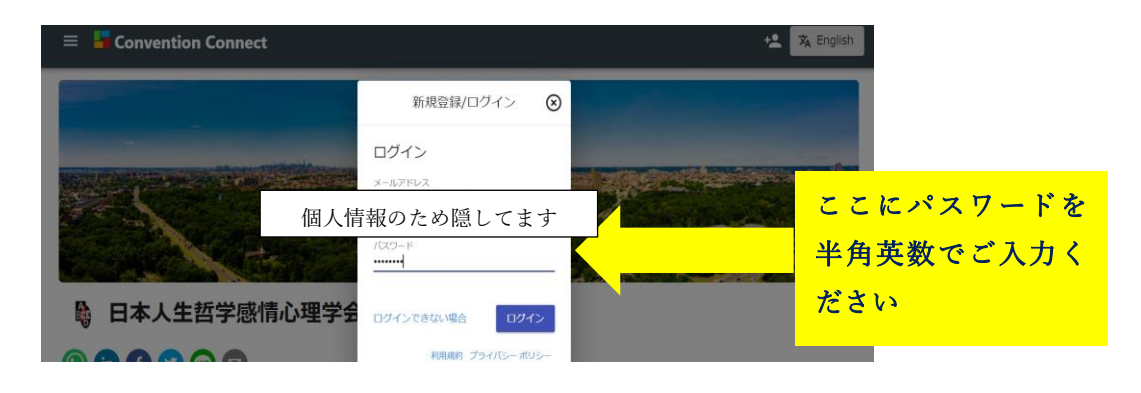

7, ログインに成功すると「ログインに成功しました」と表示されます。

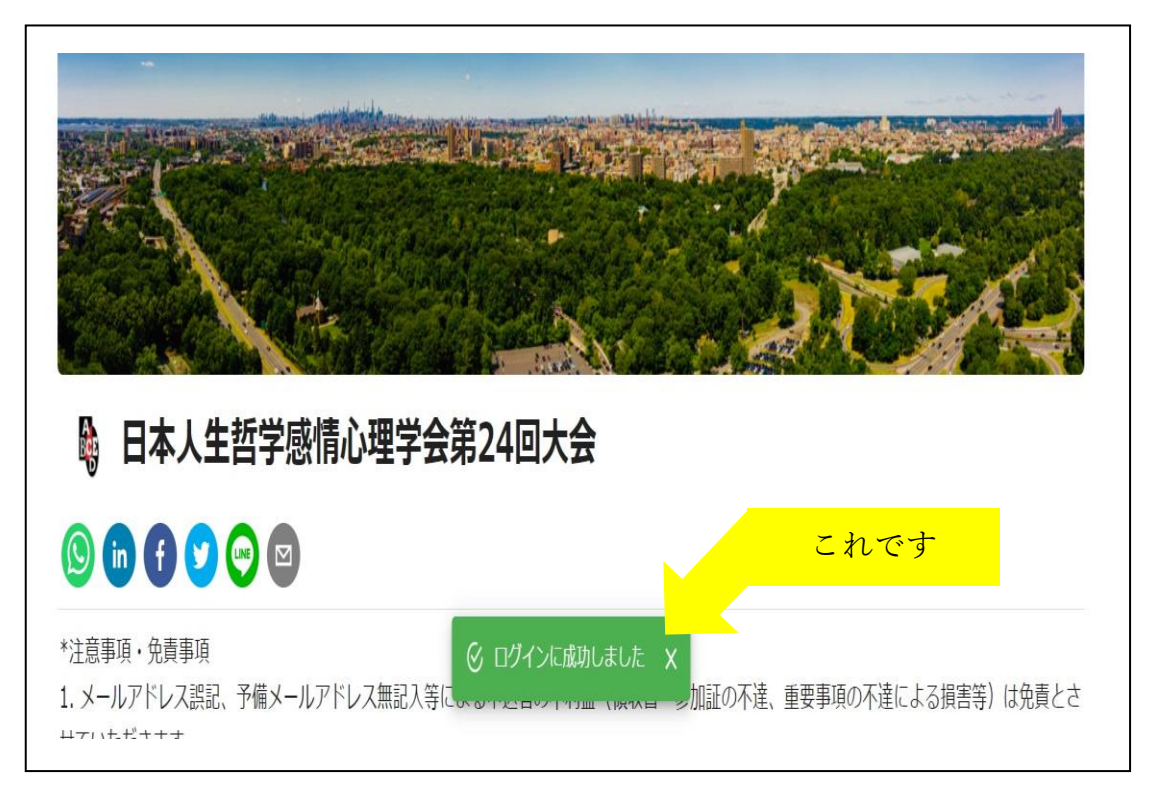

と記画面を下の方へスクロールすると、次の画面があります。
 一番右の「オンデマンド配信」をクリックします。

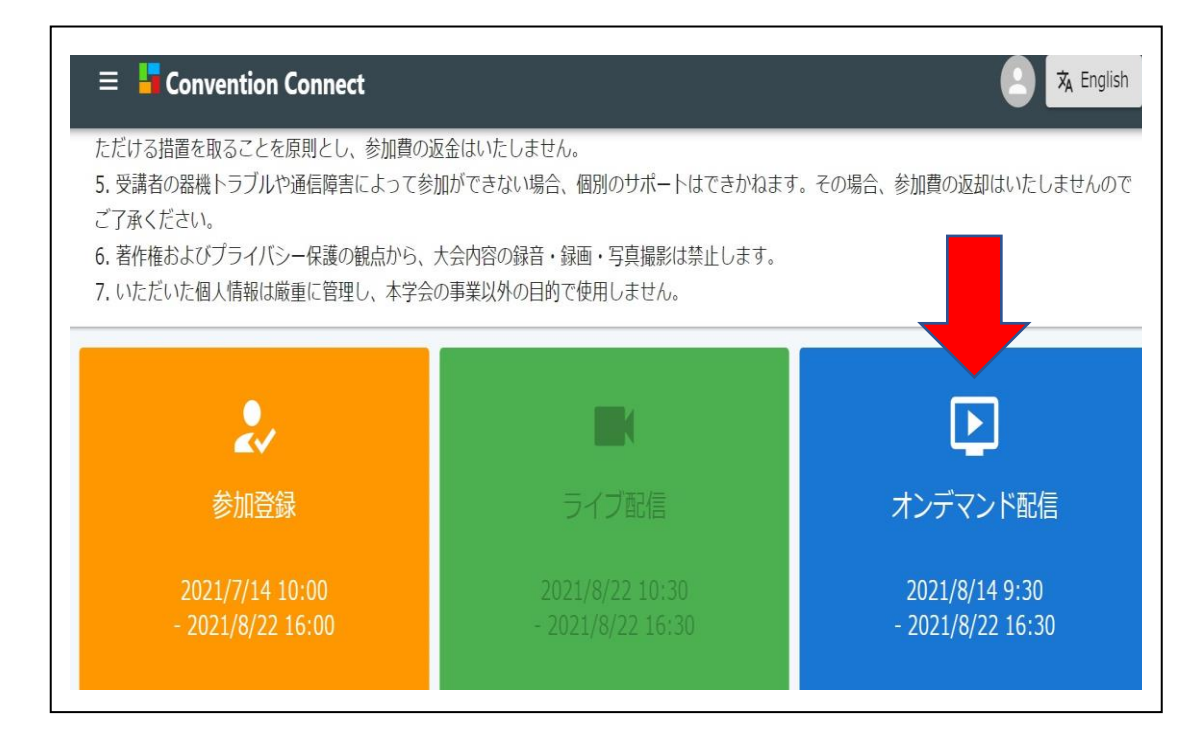

9,次の画面が表示されます。ご視聴されたい内容の一番下にある「さらに表示」をクリッ クします。

| = 🚦 Convention Connect                                                                                                    |                                                                                                    | 🔁 🕱 English    |  |  |
|----------------------------------------------------------------------------------------------------|----------------------------------------------------------------------------------------------------|----------------|--|--|
| <ol> <li>著作権およびプライバシー保護の観点から、大会内容の録音・録画・写真撮影は禁止します。</li> <li>いただいた個人情報は厳重に管理し、本学会の事業以外の目的で使用しません。</li> </ol>                   |                                                                                                    |                |  |  |
| 1: 基調講演「REBTのアドバンスド・ス<br>キル」<br>演者:ウィンディ・ドライデン(ロンドン大学ゴ<br>ールドスミス校 心理療法学科 名誉教授)<br>「実践論理療法入門」の著<br>教授に、信念(ビリーフ)<br>ハーマーナエーマルトルー | <u>2: シンポジウム「REBTのスキルアッ<br/>プ」</u> ・「日常の中でできるREBTの研鑽」佐藤哲康(川<br>村学園女子大学心理学科准教授)      ・「海外の専門家から学ぶ」藤本祥和(ハートの<br>、スクラブ主宰)      ・、「たち組み合わせる」間島富久子 | <u>2: 一般演題</u> |  |  |
| さらに表示                                                                                                    | さらに表示                                                                                                    | さらに表示          |  |  |

10, 選択した内容について動画視聴画面が表示されます。ここでは、基調講演「REBT のアドバンスド・スキル」を選択した結果を表示しています。

| 1: 基調講演「REBTのアドバンスド・スキル」                   | × 5. 5. 1      |
|--------------------------------------------|----------------|
|                                            | 講演一覧           |
|                                            | Ⅱ 【KN-1】基調講演 / |
| 速春・ウインデイ・ドライデン(ロンドン大学ゴールドスミス校 心理療法学科 名誉教授) |                |

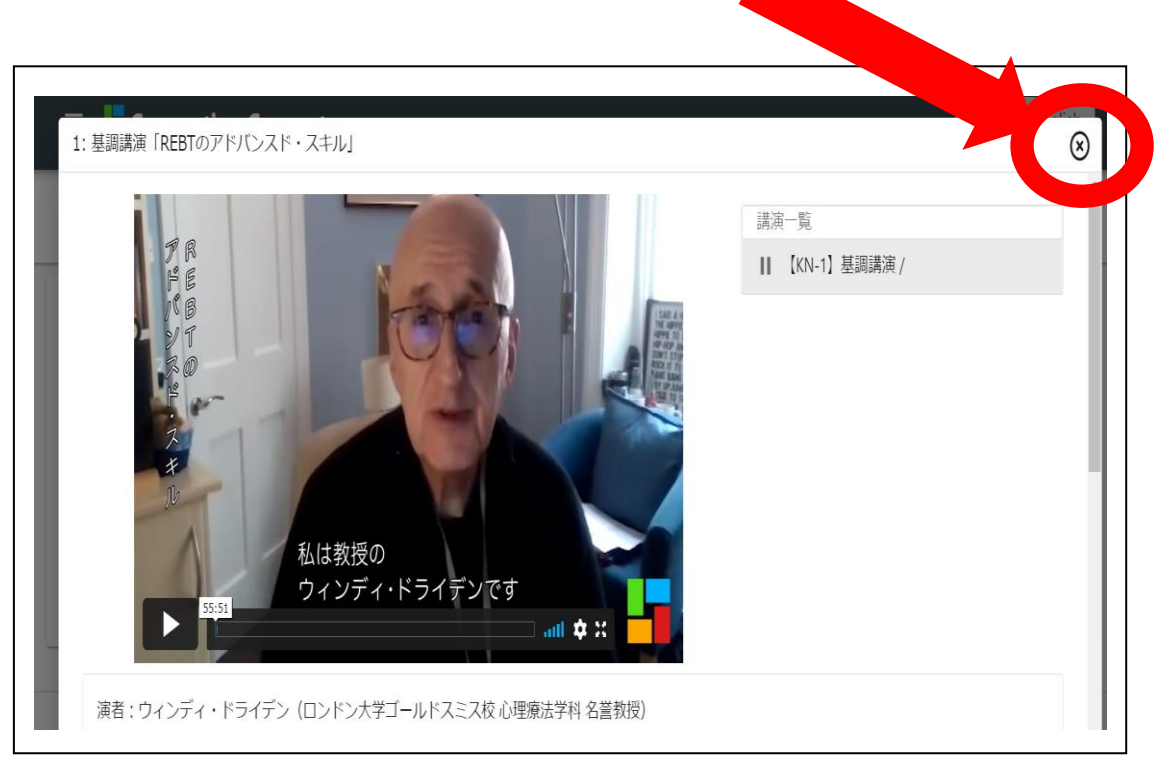

11, 今選択している動画視聴画面の右上の×をクリックして消すと、9の画面に戻り、 他の動画視聴を選択できます。

## 登録したメールアドレスはわかるが、パスワードがわからない時

パスワードを忘れた場合は、パスワードの再設定をすることができます。

1. 「大会 (大会本会) 参加ページ (Convention Connect)」(緑色) タブをクリック

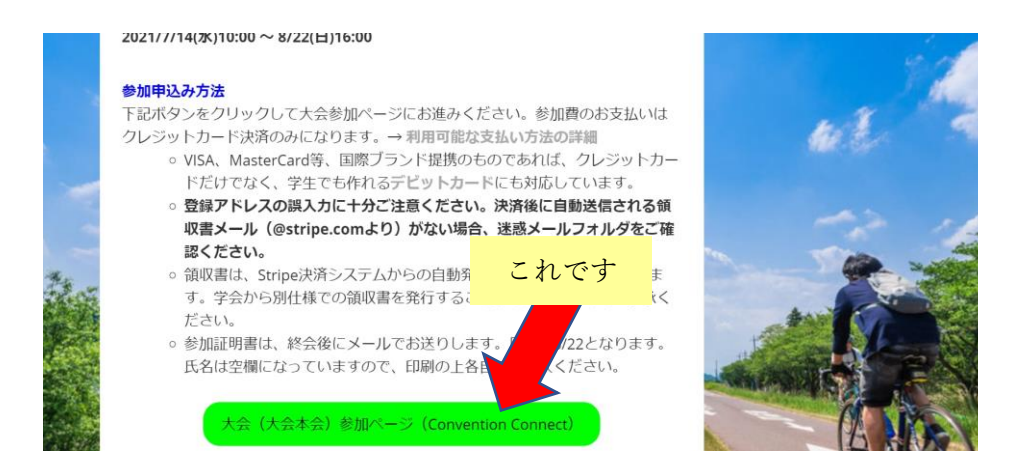

2. Convention Connect (本大会のオンラインページを作成担当している業者) のログイン 画面が表示されます

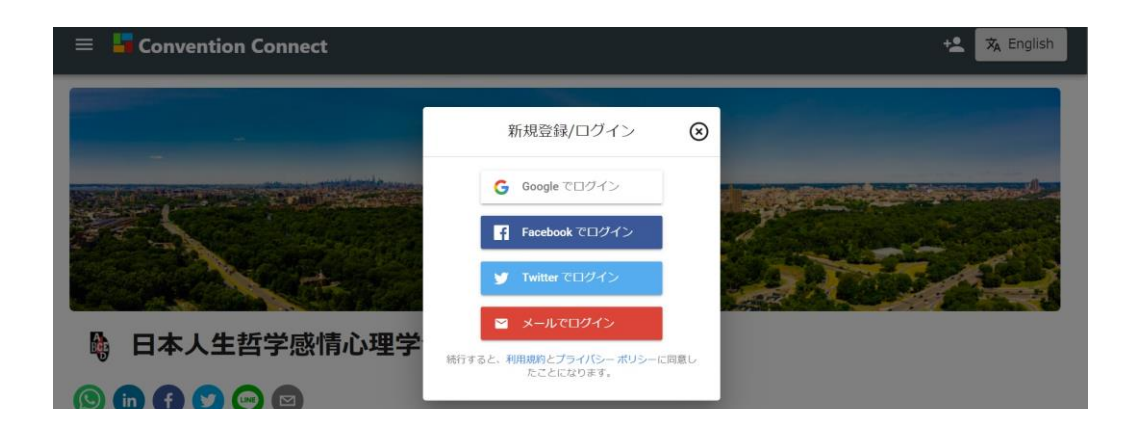

3.

上記画面の一番下にある

🖂 メールでログイン

をクリックします

4. ご参加登録時にご登録いただいたメールアドレスを入力します。

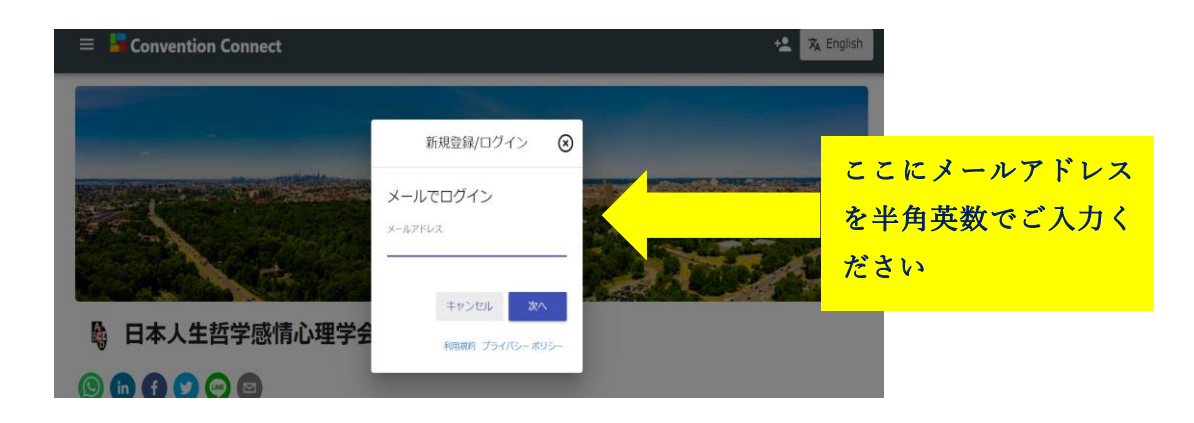

\*ご登録時メールアドレスがご不明の方は、お手数ですが下記 J-REBT24 回大会事

務局までお問合せください

ECE

日本人生哲学感情心理学会 第24回大会事務局 Email: rebt21confe@gmail.com

😫 🕱 English

E Convention Connect 新規登録/ログイン 🛞 ログイン メールアドレス 個人情報のため隠してます これです パスワード 日本人生哲学感情心理学者 ロウインできない場合

利用規約 プライバシーポリシー

【ログインできない場合】をクリックします 5.

6. ご自身のメールアドレスを確認して 【送信】 をクリックします

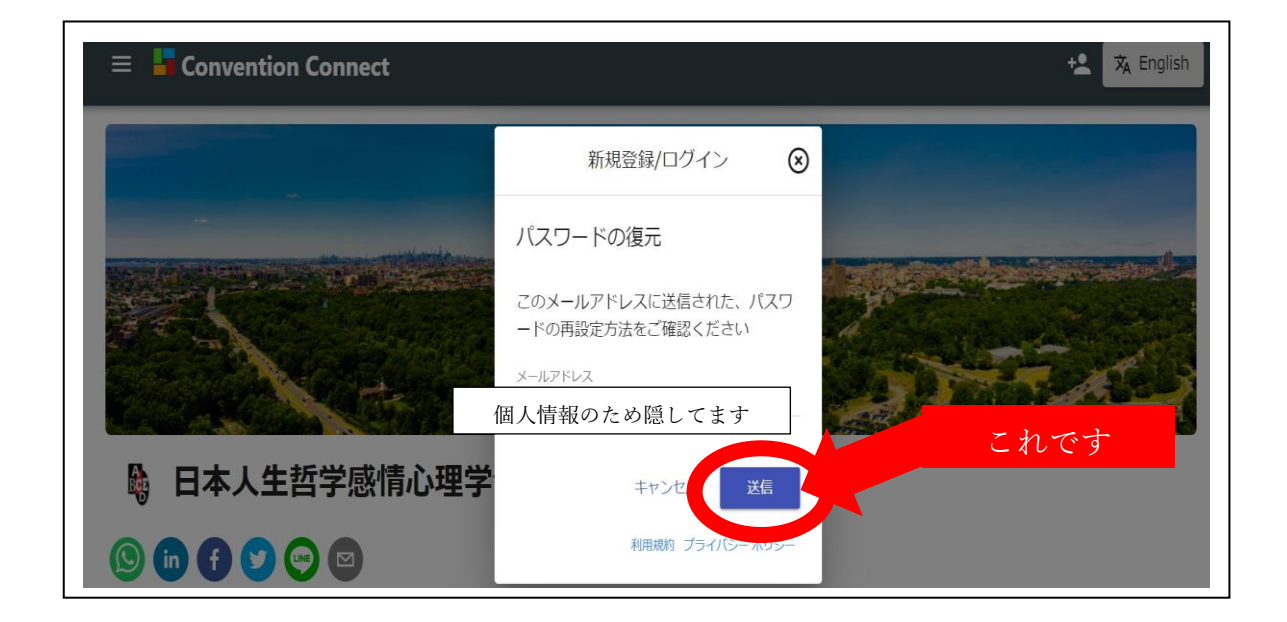

7. 送信された<mark>メールアドレスを確認してから</mark>、【完了】 をクリックします

| 😑 📕 Convention Connect |                                                                                     | + English                 |
|------------------------|-------------------------------------------------------------------------------------|---------------------------|
| ■ Convention Connect   | 新規登録/ログイン ②<br>メールをご確認ください<br>ひ隠してます に送信された手<br>順に沿ってパスワードを復元します<br>利用規約 プライバシーポリシー | t English<br><i>c</i> hです |
|                        |                                                                                     |                           |

 2. 上記7で確認したメールアドレス宛てに、次のようなメールが届きます。
 \*もしメールが届かない場合は、受信トレイ以外の(迷惑メールなど)他のフォルダに 届いていないかご確認ください。

| ProgramShareのパスワードを再設定してください 愛信トレイ×                                                                                                    |              |
|----------------------------------------------------------------------------------------------------|--------------|
| noreply@program-share.com<br>To 自分 ▼                                                                                                    | 21:57 (1 分前) |
| お客様                                                                                                    |              |
| ProgramShare の メールアドレス アカウントのパスワードをリセットするには、次のリンクをクリックしてくだる                                                                                                    | ₹¢1°         |
| <u>https://program-share.firebaseapp.com/_/auth/action?mode=resetPassword&amp;oobCode=DKtzrRZeUhWd0ViyysYiWxakjsNpvMv68-</u><br><u>c3dEfh9joAAAF7WVYW8A&amp;apiKey=AlzaSyCPeXrK</u> |              |
| パスワードのリセットを依頼していない場合は、このメールを無視してください。                                                                                                    |              |
| よろしくお願いいたします。                                                                                                    |              |
| ProgramShare チーム                                                                                                    |              |
|                                                                                                    |              |

9. 次の画面が表示されます。①【新しいパスワード】に新パスワードを入力します。 入力を終えたら、②【保存】をクリックします。

| パスワードの再設定             |
|-----------------------|
| メールアドレス: 個人情報のため隠してます |
| 新しいパスワード ① 新パスワード入力   |
|                       |
| 傑                     |
| ② 【保存】 クリック           |
|                       |

10. パスワードの変更に成功すると、次のような画面が表示されます

| パスワードを変更しました                 |  |
|------------------------------|--|
| 新しいパスワードでログインできるように<br>なりました |  |
|                              |  |
|                              |  |

11. 本マニュアルの1ページ目に戻り、新パスワードでのログインをお試しください

ログインするためのメールアドレスがご不明の方、また、その他なにかございましたら、 下記事務局までお問合せください。

お手数をおかけいたしますが、引き続きどうぞよろしくお願い申し上げます。

日本人生哲学感情心理学会 第 24 回大会事務局 Email: <u>rebt21confe@gmail.com</u>

\_\_\_\_\_